## MB2K2 Firmware Build and Flashing Guide

## <u>Introduction</u>

This guide covers the installation of the Xmos xTIMEcomposer toolchain which is used to flash and reprogram the system together with a walkthrough on building the firmware and flashing this to the hardware.

## **Prerequisites**

In order to talk to the XU216's JTAG interface for debugging and programming the on board flash memory it will be necessary to obtain an Xmos 'XA-XTAG' USB debug adaptor. These are really available from component distributors such as Digi-Key for about \$20. Octopart has a list of distributors and stock <u>here</u>. The XTAG plugs vertically into the 20 pin header on the MB2K2 PCB.

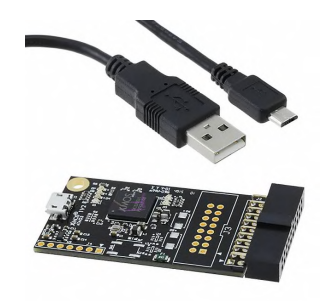

Step by step quide

It's recommended to use Windows 10 for firmware development on the MB2K2.

1) Download and install version 14.4.1 of the Xmos xTIMEcomposer toolchain from <u>here</u>. the 14.4.1). You will need to register for a free account, make a note of the username/password as these will be used later.

Run the installer and except all the default options. At the end of the process there should be icons on the desktop for the xTIMEcomposer command prompt, the IDE and a link to documentation.

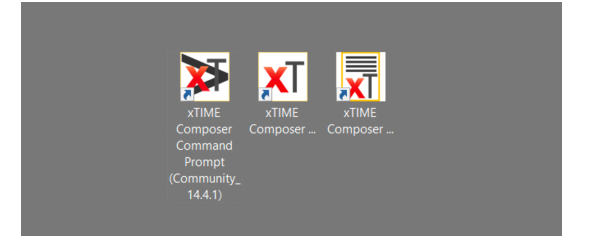

2) Go to the HackaDay page for the MB2K2 project <u>here</u> and follow the link for the MB2K2\_V0.90-release. Download the latest version of the distribution using the 'clone or download' button or if preferred clone the repository instead.

|    |                                                                                                   | Find file | Clone or dow | vnload <del>-</del> |  |  |
|----|---------------------------------------------------------------------------------------------------|-----------|--------------|---------------------|--|--|
|    | Clone with HTTPS ⑦                                                                                |           |              |                     |  |  |
| bl | Use Git or checkout with SVN using the web URL.          https://github.com/rumballd/MB2K2_V0.90- |           |              |                     |  |  |
|    | Open in Desktop                                                                                   |           | Download Z   | IP                  |  |  |
|    |                                                                                                   |           | 29 day       | /s ago              |  |  |

Unzip the dowloaded file to a convenient location, the contents of the unzipped folder should be something like this :-

| 📙 docs                | 04/06/2020 16:25 | File folder        |        |
|-----------------------|------------------|--------------------|--------|
| 📙 firmware            | 04/06/2020 16:25 | File folder        |        |
| 📙 hardware            | 04/06/2020 16:25 | File folder        |        |
| MB2K2 source          | 04/06/2020 16:25 | File folder        |        |
| ] .gitattributes      | 04/06/2020 16:25 | GITATTRIBUTES File | 1 KB   |
| 🧰 cern_ohl_p_v2_howto | 04/06/2020 16:25 | PDF File           | 54 KB  |
| 🧰 cern_ohl_p_v2-2     | 04/06/2020 16:25 | PDF File           | 109 KB |
| license and changes   | 04/06/2020 16:25 | Text Document      | 1 KB   |
| 🧰 read me first       | 04/06/2020 16:25 | PDF File           | 28 KB  |
| 💕 README              | 04/06/2020 16:25 | MD File            | 2 KB   |
|                       |                  |                    |        |

Note that there is documentation for xTIME composer in the 'firmware/data sheets & app notes etc' folder in the documentation.

3) Run the xTIME Composer Studio (Community\_14.4.1) application (IDE). Note that the IDE needs a 32 bit Java Runtime Environment (JRE) to be installed. Once the IDE has started accept the default workspace location and sign in using the credentials for your Xmos account. Then close the 'XMOS Welcome' tab and select the 'edit' perspective. At this point the window should look something like this :-

| 👯 O 🖽 🛜 🧿 🕅 XXMOS Edit - xTIN<br>XT XMOS Edit - xTIMEcomposer                                                                                                    | К.,                                   | © 🐮 🖋 🗔 48 17:13 📑<br>− 🗗 × |
|----------------------------------------------------------------------------------------------------|---------------------------------------|-----------------------------|
| File Edit Navigate Search Project Run Window Help                                                                                                    |                                       |                             |
| ⊡©: % - @!⇔©:- \$*•0•∮•                                                                                                    | 四・凹・空かりょう。                            |                             |
| Project Dybers 1         C 10         V * * • • •           Image: Second Second S | ***                                   | Routes til " " C            |
| Content from http://www.mic.com<br>breat international<br>Upp                                                                                                    |                                       |                             |
| Sample Rate Conversion Ubrary (No.src)                                                                                                    | Parent Al Routers 1 Villan            |                             |
| Leard(Device Support     Sectors Support Library (Ib, series, support)     Microphose array board support library (Ib, m     Off reading library (Ib, drinho)     sisterit Teoral support library (Ib, Suckit, support)     Santis support library (Ib, Suckit, support)     Sortis Support library (Ib, Suckit, support)                                                                                                    | No consultes to display at this time. |                             |
| Cisplay     Spipalay controller library (lib_display_controlle     UCD Library (lib_lod)     Spipalay     Spipalay                                                                                                    |                                       |                             |
| *                                                                                                    | Screenshot                            |                             |

4) Import the MB2K2 project. Select 'import' from the file menu, then expand the 'general' folder icon and select 'Existing Projects into Workspace' then hit 'next'.

| XT Import                                                                                                    |   |     | ×    |
|----------------------------------------------------------------------------------------------------|---|-----|------|
| Select<br>Create new projects from an archive file or directory.                                                                                                    |   |     | Ľ    |
| Select an import source:                                                                                                    |   |     |      |
| type filter text                                                                                                    |   |     |      |
| <ul> <li>▷ General</li> <li>▷ Archive File</li> <li>▷ Existing Projects into Workspace</li> <li>□, File System</li> <li>□, Preferences</li> <li>▷ ▷ C/C++</li> <li>▷ ▷ Git</li> <li>▷ Install</li> <li>▷ ▷ Install</li> </ul> |   |     | ~    |
| (?) < Back Next > Finis                                                                                                    | h | Car | ncel |

Select the 'archive file' option and browse to the project archive in the 'firmware' folder in the MB2K2 distribution package and select 'open'. There will now be a list of project modules looking something like this :-

| xT Import                 |                             |                      |       |          | ×     |
|---------------------------|-----------------------------|----------------------|-------|----------|-------|
| Import Projects           |                             |                      |       | T        | 1     |
| Select a directory to sea | ch for existing Eclipse pro | jects.               |       | V        | _     |
| O Select root directory:  |                             |                      | ~     | Brows    | e     |
| Select archive file:      | C:\Users\david\Desktop\I    | MB2K2_V0.90-release- | mas ~ | Brows    | e     |
| Projects:                 |                             |                      |       |          |       |
| V lib_gpio (lib_gpio      | 1                           |                      | [     | Select   | All   |
| ✓ lib_logging (lib_lo     | gging)<br>(catch)           |                      | [     | Deselect | t All |
| ✓ lib_uart (lib_uart)     |                             |                      | 1     | Refres   | h     |
| ✓ lib_usb (lib_usb)       |                             |                      |       |          |       |
| V lib xcore c (lib xc     | ore c)                      |                      |       |          |       |
| MB2K2 (MB2K2)             |                             |                      |       |          |       |
|                           |                             |                      |       |          |       |
| Options                   |                             |                      |       |          |       |
| Search for nested pro     | jects                       |                      |       |          |       |
| Copy projects into w      | orkspace                    |                      |       |          |       |
| Working sets              |                             |                      |       |          |       |
| Add project to work       | ng sets                     |                      |       |          |       |
| Working sets:             |                             |                      |       | Select   |       |
|                           |                             |                      |       |          |       |
|                           |                             |                      |       |          |       |
| <u> </u>                  |                             |                      |       |          |       |
| (?)                       | < Back Nex                  | t > Finish           | 1     | Cance    |       |

Hit 'finish' and the project will be imported into the workspace. The 'project explorer' tab should now look like this :-

| Project Explorer 🛛                      |   |
|-----------------------------------------|---|
| > 😂 lib_gpio [lib_gpio - 1.1.0]         |   |
| > 😤 lib_logging [lib_logging - 2.1.0]   | ] |
| > 😤 lib_trycatch [lib_trycatch - 1.0.0] | ] |
| > 🞏 lib_uart                            |   |
| > 😤 lib_usb [lib_usb - 3.1.2]           |   |
| > 😂 lib_xassert [lib_xassert - 3.0.0]   |   |
| > 😤 lib_xcore_c [lib_xcore_c - 2.0.0]   |   |
| > 🐸 MB2K2 [1.0.2]                       |   |

The source file structure consists of a number of Xmos lib projects together with the MB2K2 source folder :-

✓ <sup>™</sup> > MB2K2 [MB2K2 V1\_PCB] > Installed Targets > 🐰 Binaries > 前 Includes > 📴 > bin boot image and build tools
drivers for USB CDC class for Windows7
MON09 source code and build tools
promdisk image DSK (used by xFLASH) > 📴 boot > 🔄 > drivers > 📴 > mon09 > 📴 promdisk 🗸 🚮 > src serial port source
6809 source
uPD7220 source
6821 and PS/2
PROMdisk source
decode/RAM handler source
RAMdisk source
RTC and I2C interface source
XUD USB interface source > 📴 ACIA > 🔐 CPU > 🔐 GDC > 🔐 PIA 🔉 📴 promdisk > 📴 RAM > 📴 ramdisk > 🗁 RTC > 🔄 > USB > 💀 main.xc 🗞 Makefile hardware description file > 🏹 mb2k2\_v1.xn

The use of the IDE for editing the code is outside the scope of this document but full details can be found in the 'xTIMEcomposer' User Guide which can be found in the 'firmware/data sheets & app notes' folder in the distribution.

5) Clean the project. Select 'Clean...' from the 'Project' menu. Select 'clean all projects' and unselect 'Start a build immediately' the hit 'OK'. Only for the first time after the project is imported, clean the project a second time.

| Clean all projects                | Clean projects selected below |  |
|-----------------------------------|-------------------------------|--|
| 😂 lib_gpio                        |                               |  |
| ⊯lib_logging                      |                               |  |
| 😂 lib_trycatch                    |                               |  |
| 😂 lib_uart                        |                               |  |
| 😂 lib_usb                         |                               |  |
| 😂 lib_xassert                     |                               |  |
| 😂 lib_xcore_c                     |                               |  |
| ⊯MB2K2                            |                               |  |
|                                   |                               |  |
| Start a <u>b</u> uild immediately |                               |  |
| Build the entire workspace        |                               |  |
| Build only the selected projects  |                               |  |

6) Build the project. Expand the 'MB2K2' and then 'src' folders and select 'main.xc'. The build icon (hammer) in the toolbar will then become solid and a build configuration can be selected from the list.

| Edit Navigate Search F | Project Run  |
|------------------------|--------------|
| ā   🔦 👻 🗟              | 👩 🚳 🕅        |
| 1 debug_ftdi           |              |
| 2 debug_usb            | 1101         |
| 💻 🔄 3 release_ftdi     | 1.1.0j       |
| 🔰 🗹 4 release_usb      | ging - 2.1.0 |
|                        | - 3.1.2]     |

There are two classes of build configurations in the project, 'usb' which uses the USB connection for serial connections and 'ftdi' which replaces the USB interface with a pair of buffered UARTs. Each is further split into 'debug' which has optimisation set to -00 and adds support for the use of debugPrintf() and 'release' which has optimisation set to -03 and removes all debugging support. The first class of configurations

The release configs should be used when not debugging as the compiled code runs 3-5 times faster than the debug configs!

For now, use the 'release\_usb' configuration. Click on the pulldown arrow next to this and select 'release\_usb' and the build will start.

Progress in the build will be shown and status messages/warnings/errors will appear in the Console tab at the bottom of the screen. With a fresh install there should be no errors and the warning messages can be safely ignored.

When the build is complete then a summary of the resource usage in the two XU216 tiles will be shown something like this :-

| Creating mb2k2_release_us | sb.xe      |             |              |           |         |         |              |      |
|---------------------------|------------|-------------|--------------|-----------|---------|---------|--------------|------|
| Constraint check for tile | e[0]:      |             |              |           |         |         |              |      |
| Cores available:          | 8,         | used:       | 7.           | OKAY      |         |         |              |      |
| Timers available:         | 10,        | used:       | 7.           | OKAY      |         |         |              |      |
| Chanends available:       | 32,        | used:       | 16 .         | OKAY      |         |         |              |      |
| Memory available:         | 262144,    | used:       | 234116       | OKAY      |         |         |              |      |
| (Stack: 5908, Code: 7     | 71420, Dat | ta: 156788) | )            |           |         |         |              |      |
| Constraints checks PASSEI | o.         |             |              |           |         |         |              |      |
| Constraint check for tile | e[1]:      |             |              |           |         |         |              |      |
| Cores available:          | 8,         | used:       | 7.           | OKAY      |         |         |              |      |
| Timers available:         | 10,        | used:       | 9.           | OKAY      |         |         |              |      |
| Chanends available:       | 32,        | used:       | 25 .         | OKAY      |         |         |              |      |
| Memory available:         | 262144,    | used:       | 259872 .     | OKAY      |         |         |              |      |
| (Stack: 35636, Code:      | 15256, Da  | ata: 208980 | 0)           |           |         |         |              |      |
| Constraints checks PASSEI | o.         |             |              |           |         |         |              |      |
| xmap: Warning: More than  | 6 cores 1  | used on a t | tile. Ensure | e this is | not the | case on | tile running | XUD. |
| xmap: Warning: More than  | 6 cores    | used on a t | tile. Ensure | e this is | not the | case on | tile running | XUD. |
| Build Complete            |            |             |              |           |         |         |              |      |

The map warnings can be ignored but note that the memory for the two tiles is quite full. This should be borne in mind when modifying the firmware. (see the Firmware notes in section 3 of the User Notes).

7) At this point the compiled binary may be loaded onto the hardware or placed into the flash memory and these operations will use the XA-XTAG adaptor to communicate with the XU216 via it's JTAG interface. If not there already the XTAG should be plugged into the MB2K2 and it's microUSB cable connected to the host computer. Note that it's safe to connect and disconnect the XTAG when the MB2K2 is powered on providing that the usual precautions are taken to avoid static discharges.

## Debugging and flashing the firmware

| Window | Help  |              |
|--------|-------|--------------|
| • *    | • 🚺 • | <b>7</b> - 8 |
|        |       |              |

The 'Debug' toolbar icon (on the left hand side above) will load the compiled firmware onto the device's RAM via the XTAG adaptor. Note that as this uses the RAM of the XU216 the firmware will be erased when power is removed. A configuration needs to be set up the first time debug is used. Hit the dropdown beside the debug button and choose 'Debug Configurations...', double click on 'xCORE Application' and name the new config. Many of the settings will be pre filled but it may be necessary in the 'main' tab to browse and select the project and application. Check that the XTAG is selected and showing that it is connected to the target device and lastly hit 'apply' to save the changes.

| 🖹 🗶 🖹 🗮 🖛                             | Name: MB2K2 release_usb                                                                                                    |                  |                           |                  |         |
|---------------------------------------|----------------------------------------------------------------------------------------------------|------------------|---------------------------|------------------|---------|
| pe filter text                        | 🗋 Main 🙌 Arguments 🕨 Si                                                                                                    | mulator 👿 XScope | 🏶 Debugger 🦆 Sourc        | e 🗖 Common       |         |
| ARM Application                       | Project:                                                                                                    |                  |                           |                  |         |
| <ul> <li>xCORE Application</li> </ul> | MB2K2                                                                                                    |                  |                           |                  | Browse. |
| MB2K2 release_usb                     | Build configuration:                                                                                                    | Use Acti         | ve                        |                  |         |
|                                       |                                                                                                    | Select           | t configuration using 'C/ | C++ Application' |         |
|                                       | C/C++ Application:                                                                                                    |                  |                           |                  |         |
|                                       | bin/release_usb/mb2k2_relea                                                                                                    | se_usb.xe        |                           |                  |         |
|                                       |                                                                                                    |                  | Variables                 | Search Project   | Browse. |
|                                       | ANUS ALAGES CONTREL<br>ARUN JTAG I/O Server<br>ARUN ART output server<br>ARUN XScope output server<br>Enable GPROF collection<br>Other xgdb options<br>Display run command in ne | w console        | ruj v kerresniist         |                  |         |
|                                       |                                                                                                    |                  |                           |                  |         |

Now hit 'Debug', the console will show the code being loaded via the XTAG and the IDE will switch to the debug perspective. The use of the IDE for debugging is outside the scope of this document but full details can be found in the 'xTIMEcomposer' User Guide which can be found in the 'firmware/ data sheets & app notes' folder in the distribution.

In the same manner as debug, it is necessary to create a flash configuration before this function can be used. Hit the dropdown beside the 'flash' button and choose 'Flash Configurations...' then double click on 'xCORE Application' and name the new config. Unlike the debug config there are many settings to be specified for flashing. In the 'main' tab browse and select the project and application if necessary and check that the XTAG is selected and showing that it is connected to the target device. The 'main tag of the config should look something like this :-

| Create, manage, and run configurations  Create, manage, and run configurations  Name: MB2K2 flash  type filter text                                                                                                    | Browse           |
|----------------------------------------------------------------------------------------------------|------------------|
| Image: Select configuration     Name: MB2K2 flash       Image: MB2K2 flash     Image: MB2K2 flash       Image: MB2K2 flash     Image: MB2K2 f                                                                                                    | Browse           |
| Image: Wight Image: Wight I | Browse           |
| Image: Image: | Browse           |
| Lype inter text     Main Y XFlash Options <ul> <li>McCore Application</li> <li>Project:</li> <li>MB2K2</li> <li>Build configuration:</li> <li>Use Active</li> <li>Select configuration using 'C/C++ Appli</li> </ul>                                                                                                    | Browse           |
| Project:         MB2K2           Build configuration:         Use Active           ✓ Select configuration using 'C/C++ Appli                                                                                                    | Browse           |
| Build configuration: Use Active<br>Use Active<br>✓ Select configuration using 'C/C++ Appli                                                                                                    | Browse           |
| Build configuration: Use Active                                                                                                    |                  |
| Select configuration using 'C/C++ Appli                                                                                                    |                  |
|                                                                                                    | cation'          |
| C/C++ Application:                                                                                                    |                  |
| bin/telease_usb/mbzkz_release_usb.xe                                                                                                    | Desired Deserves |
| variables Search F                                                                                                    | Project Browse   |
| Device options:                                                                                                    |                  |
| Target: XMOS XTAG-3 connected to O[0] [ZByhc2hJ] V Refresh list                                                                                                    |                  |
| Display run command in new console                                                                                                    |                  |
|                                                                                                    |                  |
|                                                                                                    |                  |
|                                                                                                    |                  |
|                                                                                                    |                  |
|                                                                                                    |                  |
|                                                                                                    |                  |
|                                                                                                    |                  |
|                                                                                                    |                  |
|                                                                                                    |                  |
| Filter matched 2 of 2 items Ap                                                                                                    | ply Revert       |
|                                                                                                    |                  |
| ? Fi                                                                                                    | ash Close        |

in the 'XFlash options' tab select the 'boot partition size' option and set the value to '0x100000' (1MB). In 'other Flash options' set '-verbose --no-compression --data promdisk/mb2k2pd.dsk'

| YT Flash Configurations                                         |                                               |                      |         | ×      |
|-----------------------------------------------------------------|-----------------------------------------------|----------------------|---------|--------|
| A Plash Configurations                                          |                                               |                      |         |        |
| Create, manage, and run con                                     | figurations                                   |                      |         | 77     |
| [] 🗎 🗶 📄 🔆 ▼                                                    | Name: MB2K2 flash                             |                      |         |        |
| type filter text                                                | Main 🕈 XFlash Options                         |                      |         |        |
| <ul> <li>CORE Application</li> <li>New_configuration</li> </ul> | Output to file (disables device programming): |                      | Browse  |        |
|                                                                 | Encrypt using AES key file:                   |                      | Browse  |        |
|                                                                 | SPI spec file:                                |                      | Browse  |        |
|                                                                 | Boot partition size (bytes):                  | 0x100000             |         |        |
|                                                                 | Other XFlash options:                         | vromdisk/mb2k2pd.dsk |         |        |
|                                                                 |                                               |                      |         |        |
|                                                                 |                                               |                      |         |        |
|                                                                 |                                               |                      |         |        |
|                                                                 |                                               |                      |         |        |
|                                                                 |                                               |                      |         |        |
|                                                                 |                                               |                      |         |        |
|                                                                 |                                               |                      |         |        |
|                                                                 |                                               |                      |         |        |
|                                                                 |                                               |                      |         |        |
|                                                                 |                                               |                      |         |        |
|                                                                 |                                               |                      |         |        |
|                                                                 |                                               |                      |         |        |
|                                                                 |                                               |                      |         |        |
|                                                                 |                                               | r                    |         | -      |
| Filter matched 2 of 2 items                                     |                                               |                      | Apply   | Revert |
| 0                                                               |                                               |                      | El - ch | Class  |
|                                                                 |                                               |                      | Flash   | Close  |

Lastly hit 'apply' to save the changes and then 'flash'. The process will take a few mins to complete displaying progress via a scrolling list of

block addresses as each is written and verified. At the end, the MB2K2 should restart and the MON09 or FLEX prompts should appear.

```
    Console ☆ Problems ♣ Task Viewer
    sterminated> MB2K2 flash [xCORE Application] xflash (04/06/2020 18:43)
    Site 0 verified 0x00267b00.
    Site 0 verified 0x00267c00.
    Site 0 verified 0x00267d00.
    Site 0 verified 0x00267d00.
    Site 0 verified 0x00267e00.
    Site 0 verified 0x00267e00.
    Site 0 verified 0x00267e00.
    Site 0 verified 0x00267f00.
    Site 0 verified 0x00267f00.
    Site 0 verified 0x00267f00.
    Site 0 verified 0x00267f00.
    Site 0 verified 0x00267f00.
    Site 0 verified 0x00267f00.
    Site 0 verified 0x00267f00.
    Site 0 verified 0x00267f00.
    Site 0 has finished successfully.
    XFlash_Programmer_Program::IssueResetCommand : xgdb --batch-silent --ex "connect ---
```